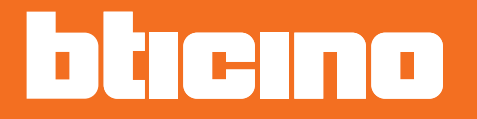

# Room thermostat KW4691- KG4691- KM4691

User manual

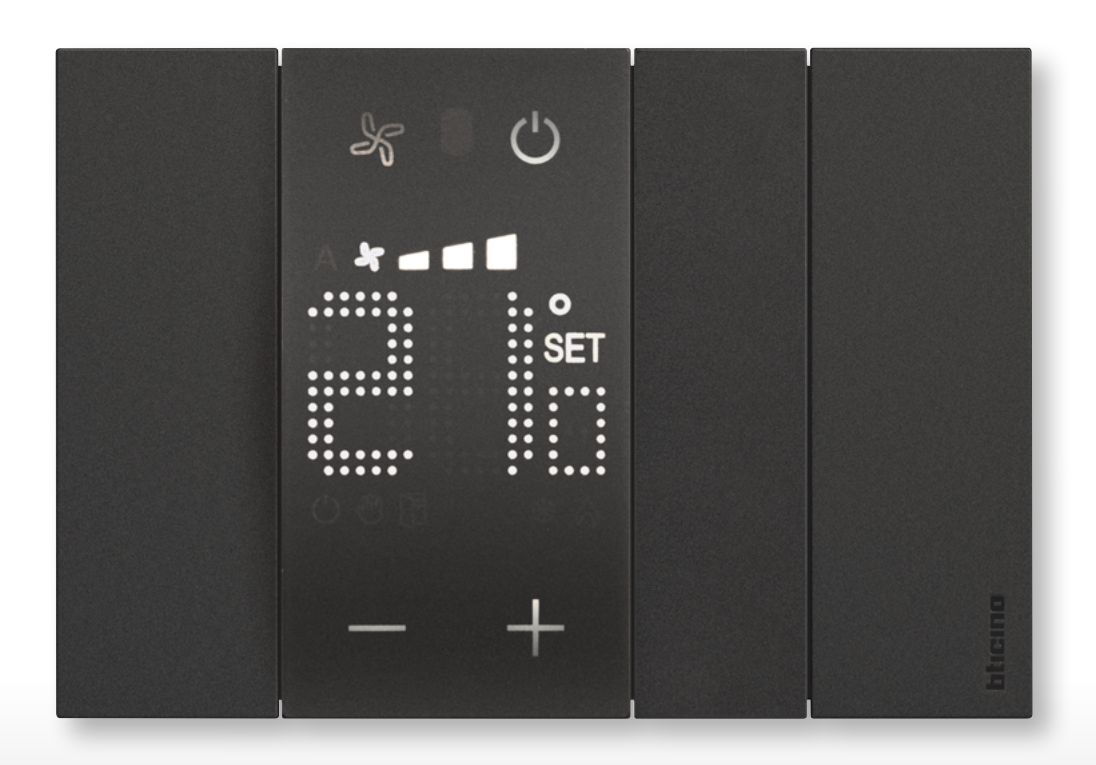

User manual

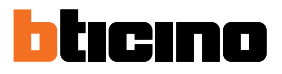

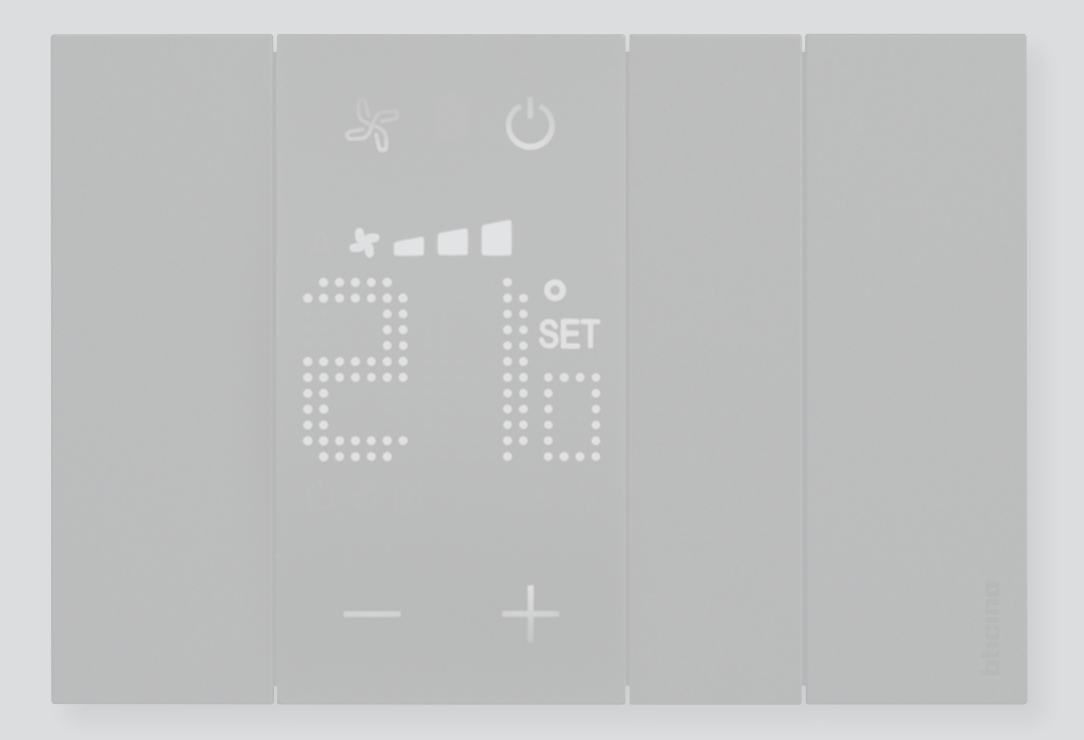

User manual

| Introduction                           | 4  |
|----------------------------------------|----|
| Fundamental concepts                   | 4  |
| Function keys and notification symbols | 6  |
| Thermostat use                         | 8  |
| Local functions                        | 9  |
| Set the programmed temperature         | 9  |
| Protection Mode                        | 12 |
| Fancoil fan adjustment                 | 14 |
| Local contact                          | 15 |
| Functions with MyHOME_Up               | 16 |
| Hot/cold mode                          | 17 |
| Protection Mode                        | 17 |
| Fancoil fan adjustment                 | 18 |
| Functions with Hotelsupervision        | 19 |
| Set the programmed temperature         | 20 |
| Set the system operating mode          | 20 |
| Set the thermostat operating mode      | 21 |
| Functions with HOMETOUCH               | 22 |
| Heating/ Cooling mode                  | 23 |
| Set the programmed temperature         | 24 |
| Protection Mode                        | 26 |
| Fancoil fan adjustment                 | 27 |
| Messages and errors                    | 28 |
| Messages                               | 28 |
| Errors                                 | 30 |

Contents

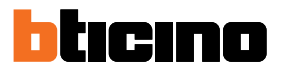

## Introduction

It is possible to use the thermostat with display both with heating and cooling systems, locally (using the available keys) and remotely (using the Hotelsupervision software, MyHOME\_Up or HOMETOUCH - see the Thermostat Use) section.

The LED display shows the current mode of operation (Antifreeze/Thermal Protection or Heating/ Cooling), the room temperature measured, the temperature set point, the fan-coil speed, the window contact status and the zone status.

Note: the background and icons shown may differ from those on the device.

#### **Fundamental concepts**

### **Heating function**

If the temperature measured is below the reference set point value, the heating system is activated and the corresponding symbol appears on the display.

#### **Cooling function**

If the temperature measured is above the reference set point value, the cooling system is activated and the corresponding symbol appears on the display.

#### Automatic switching mode

The thermostat can be programmed (ask your trusted installer) for automatic switching between heating and cooling based on set thresholds.

#### **Programmed temperature**

Reference temperature based on which the temperature control system switches on or off. The set value must be between a minimum and maximum range configured by the installer

#### Set-point

Reference temperatures configured by the installer using MyHOME\_Suite and Hotelsupervision (Eco, Comfort and Protection).

After configuration, they can be activated using MyHOME\_Up or Hotelsupervision

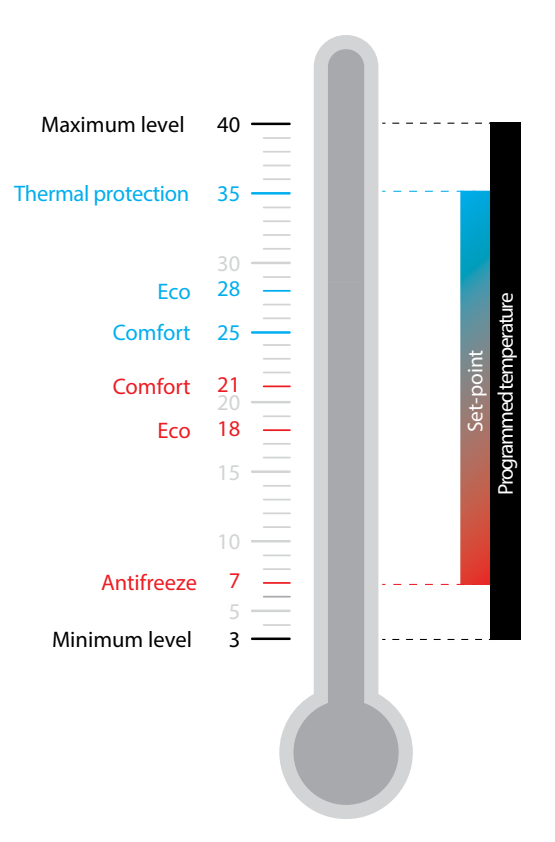

### **Protection mode**

Setpoint that in a heating system sets the minimum safety temperature to 7°C (Antifreeze) and in a cooling system the maximum safety temperature to 35°C (Thermal Protection). These values may be changed by your installer using MyHOME\_Suite and Hotelsupervision.

#### Window contact

Upon opening of the local contact (e.g. window contact), the display shows the corresponding symbol, which will disappear again once the contact is closed. Using MyHOME\_Suite and MyHOME\_Up, the installer can set an action or a scenario to be performed upon opening/closing of the contact.

| Function                      | Thermostat | MyHOME_Up | Hotelsupervision | HOMETOUCH |
|-------------------------------|------------|-----------|------------------|-----------|
| Programmed                    | YES        | YES       | YES              | YES       |
| Thermal protection/antifreeze | YES        | YES       | YES              | YES       |
| Eco                           | NO         | NO        | YES              | NO        |
| Comfort                       | NO         | NO        | YES              | NO        |

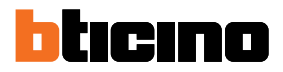

## Function keys and notification symbols

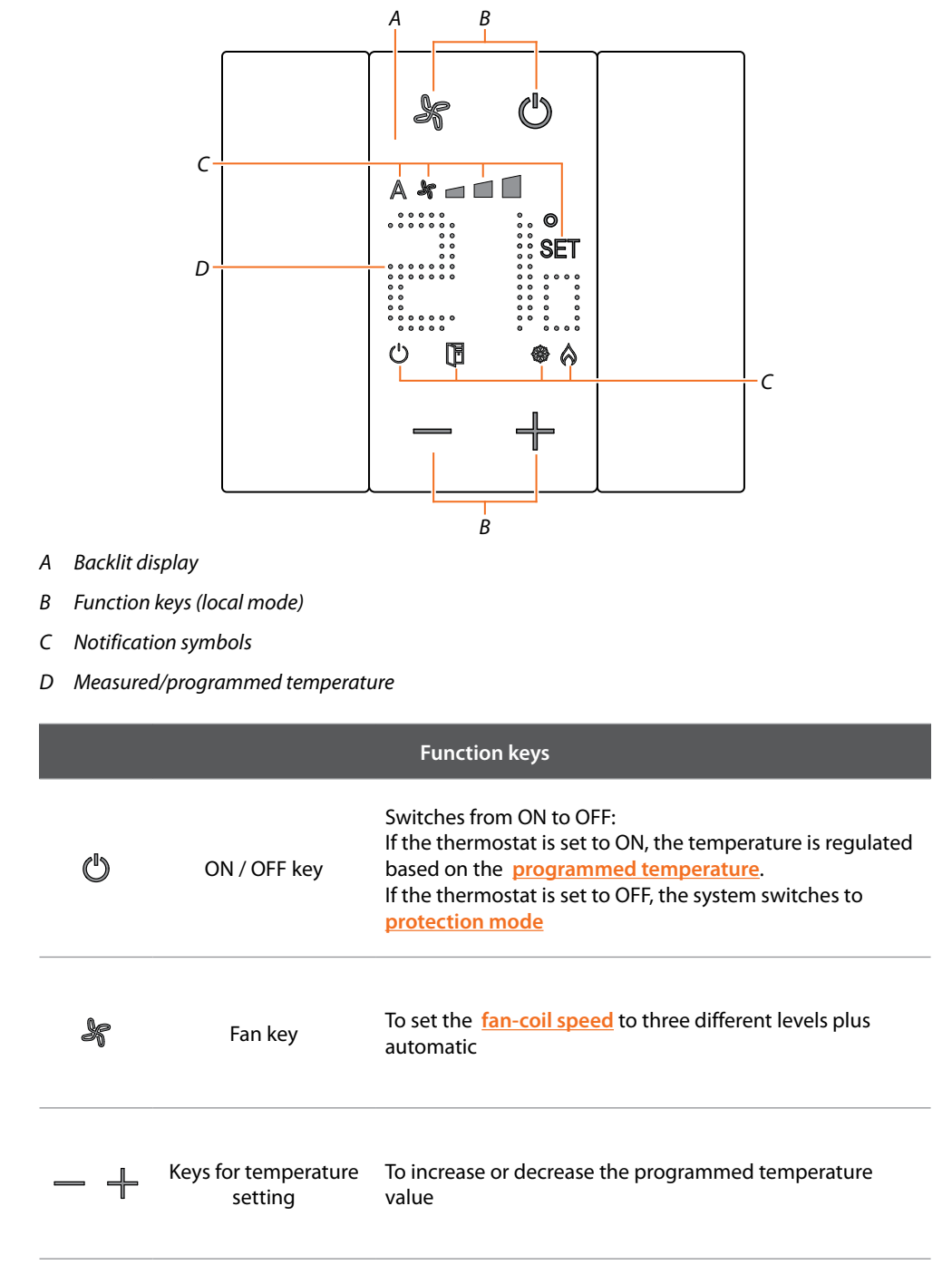

**Note**: when the display is in standby, the function keys are not visible. Touch the display to make them visible

User manual

|                                                                                                    | Notification symbols                                                      |                                                                           |  |  |
|----------------------------------------------------------------------------------------------------|---------------------------------------------------------------------------|---------------------------------------------------------------------------|--|--|
| Ċ                                                                                                    | OFF thermostat                                                            | The thermostat is set to Protection mode                                  |  |  |
| SET                                                                                                    | <b>SET</b> Temperature setting It appears when the temperature is being s |                                                                           |  |  |
| Heating mode TI                                                                                                    |                                                                           | The system is in heating mode and is ON                                   |  |  |
|                                                                                                    |                                                                           | The system is in cooling mode and is ON                                   |  |  |
| A *       Automatic Fancoil fan       The fan-coil is based on the se based on the se based o |                                                                           | The fan-coil is in automatic operation mode, based on the set temperature |  |  |
|                                                                                                    |                                                                           | The fan-coil is manually regulated on 3 speed levels                      |  |  |
|                                                                                                    |                                                                           | It appears upon opening of the local contact<br>(e.g. a window)           |  |  |

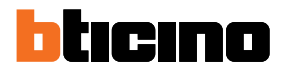

## Thermostat use

You can interact with the thermostat in different ways::

- locally, using the thermostat keys
- using a smartphone with the free <u>MyHOME\_Up</u> App installed
- using a PC with the Hotelsupervision software installed
- using a HOMETOUCH internal unit installed as part of the system

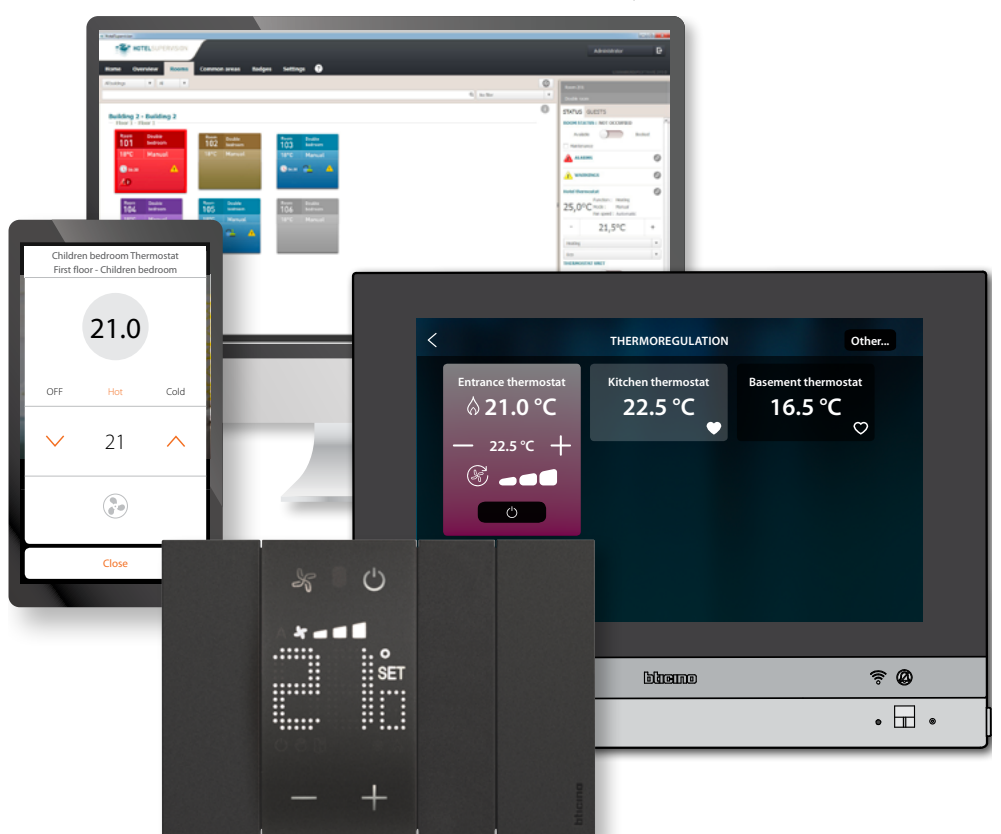

The functions available vary depending on the interaction mode

| Function                    | Thermostat | MyHOME_Up | Hotelsupervision | HOMETOUCH |
|-----------------------------|------------|-----------|------------------|-----------|
| Programmed temperature      | SÌ         | SÌ        | SÌ               | SÌ        |
| Protection mode activation  | SÌ         | SÌ        | SÌ               | SÌ        |
| Setpoint Comfort activation | NO         | NO        | SÌ               | NO        |
| Setpoint Eco activation     | NO         | NO        | SÌ               | NO        |
| OFF (thermostat OFF)        | NO         | NO        | SÌ               | NO        |
| Fan adjustment              | SÌ         | SÌ        | SÌ               | SÌ        |

### Local functions

#### Set the programmed temperature

Using the — + keys, it is possible to change the temperature value that will be used by the temperature control system to switch on or off.

A subsequent remote temperature change will prevail on this setting.

When idle, the display shows the measured temperature and the programming status.

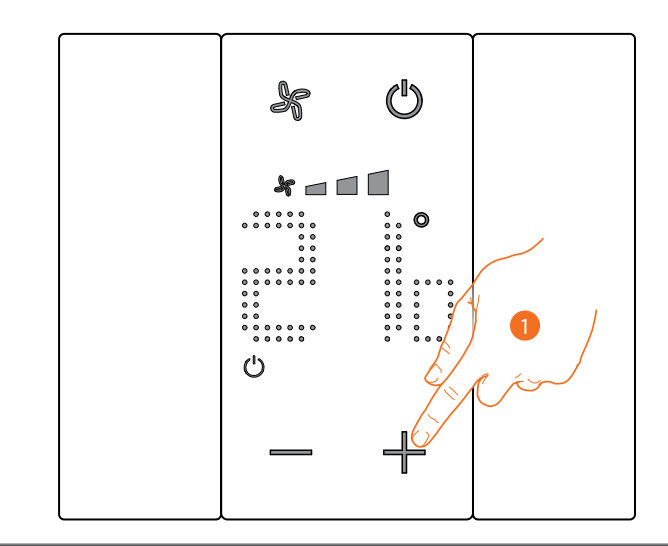

Programming status – Symbol 🖒

Present

**Protection Mode** 

Not present

Programmed temperature mode

1. Touch the — + keys to set the programmed temperature

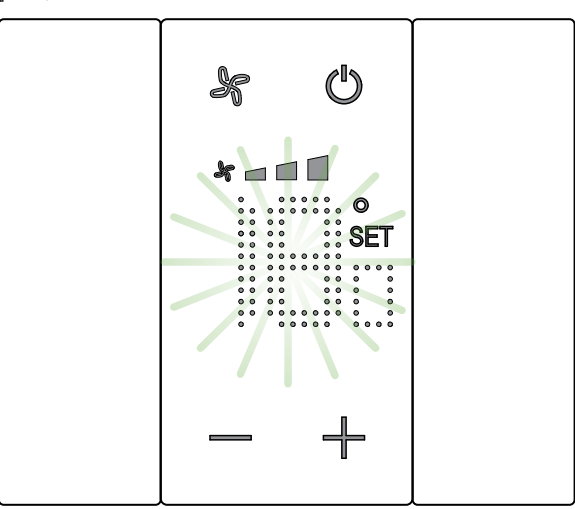

The display shows the **SET** symbol and the currently programmed temperature. If this value is acceptable, wait for flashing to end. The temperature will not be changed.

User manual

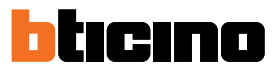

To change the value, before flashing ends:

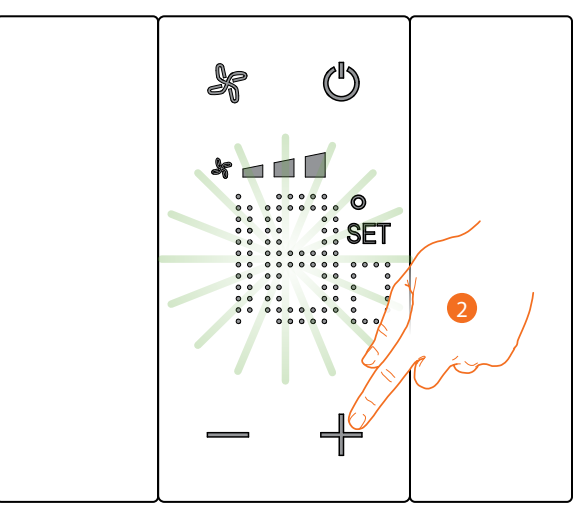

2. Touch to increase or decrease the programmed temperature

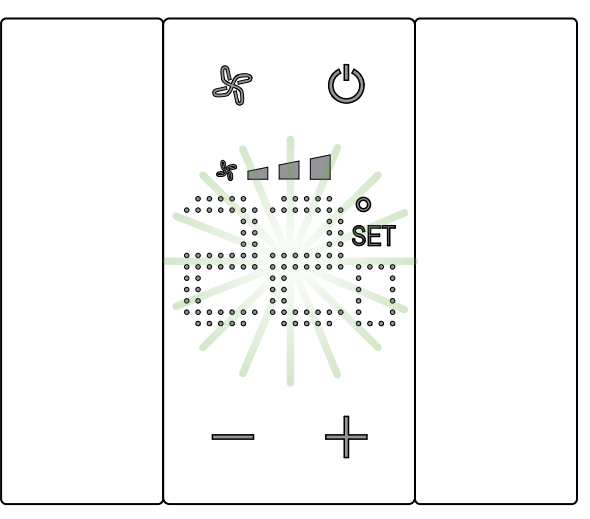

Wait for the end of the flashing. The temperature is now set to the new programmed value.

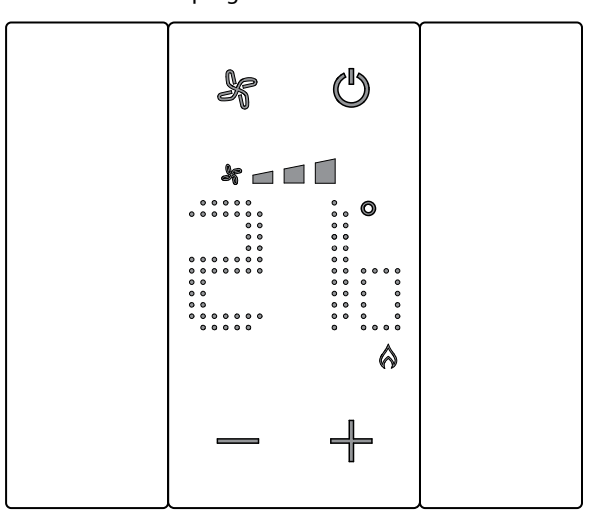

After a few seconds, the new setting is saved and the measured temperature appears. This example shows a set temperature higher than the measured temperature, therefore also displaying the symbol confirming that the heating system is in operation  $\triangle$ .

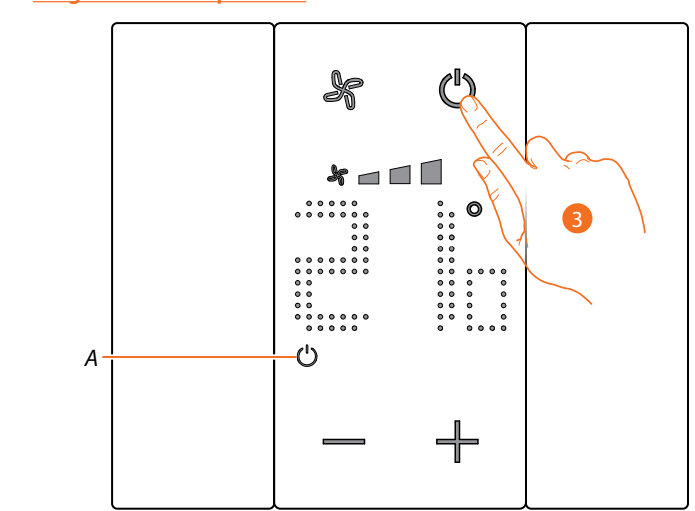

If the symbol (A) appears, the thermostat is set to <u>Protection Mode</u>. To switch to <u>Programmed Temperature</u> mode:

3. Touch ON/OFF and restart from item 1

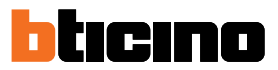

## **Protection Mode**

This function allows you to set the system to Antifreeze (heating) or Thermal Protection (cooling) mode When idle, the display shows the measured temperature and the programming status.

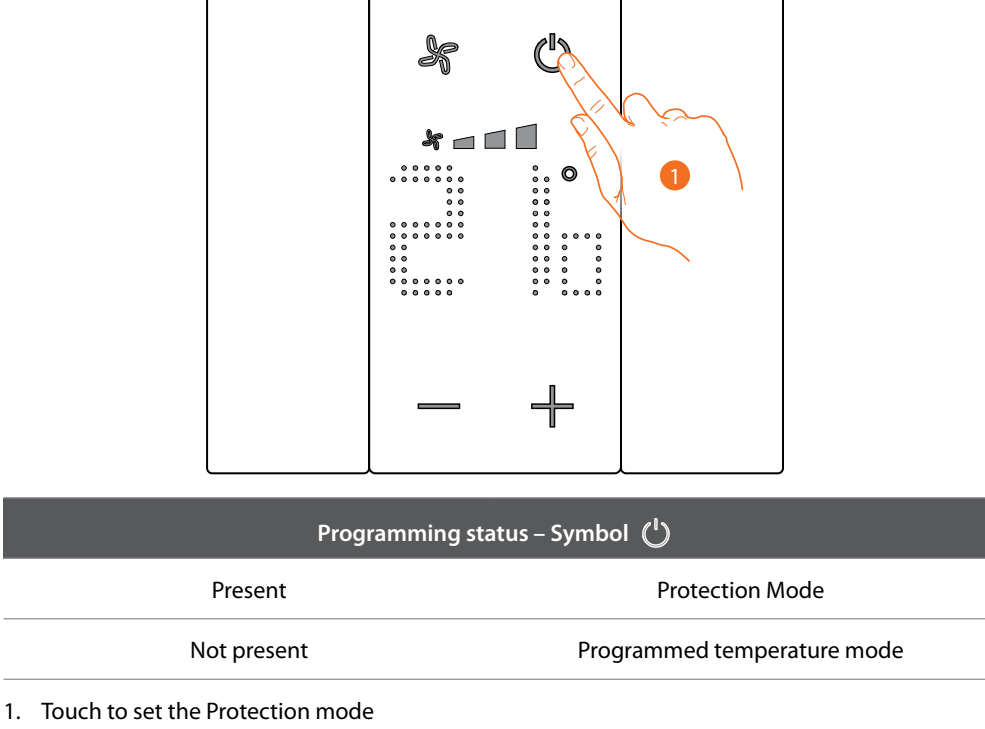

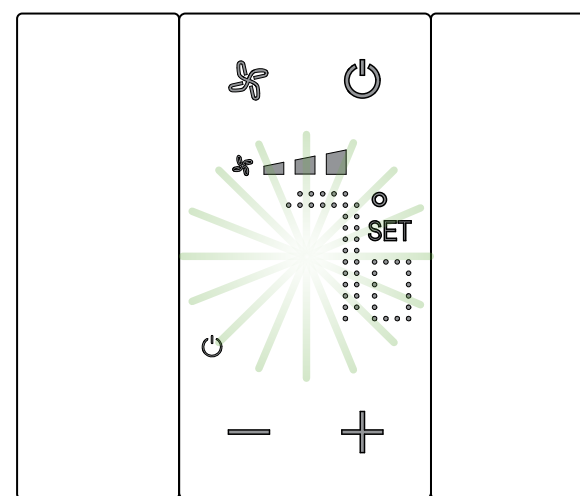

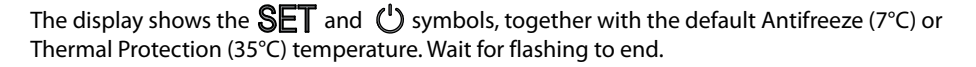

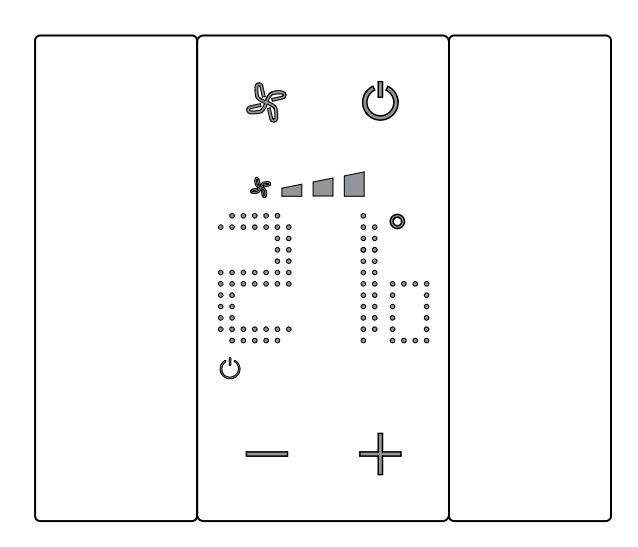

After a few seconds, the value is saved and the 0 symbol appears, to indicate that the mode is active.

User manual

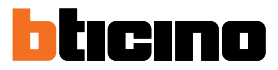

## Fancoil fan adjustment

If the thermostat manages a fan-coil type load, the fan speed can be adjusted using the dedicated pushbutton.

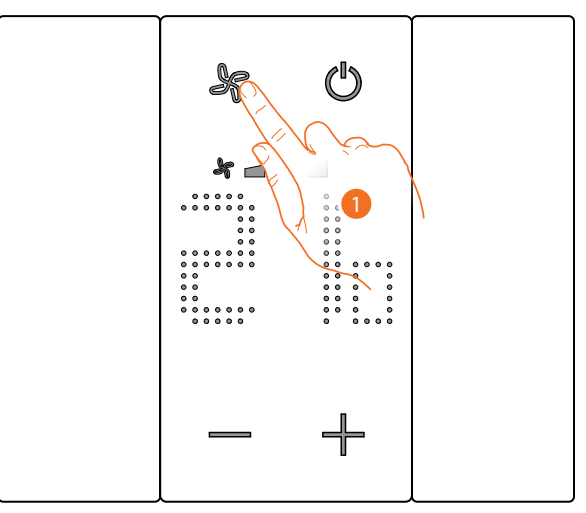

1. Touch to set the fan speed at the desired level

| * 🗖   | Speed 1             |
|-------|---------------------|
| * 🗖 🗖 | Speed 2             |
| *     | Speed 3             |
| A ×   | Automatic operation |

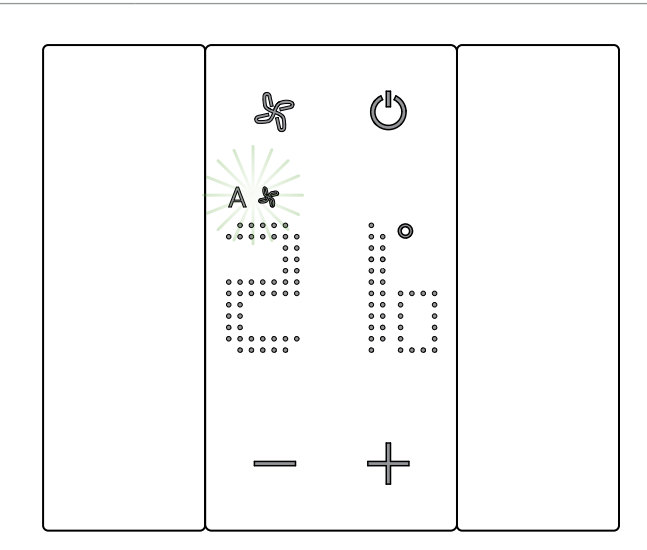

During the adjustment the fan symbol and the segment for the speed selected flash. After a few seconds, the value is saved and the symbol shows the new adjustment.

## Local contact

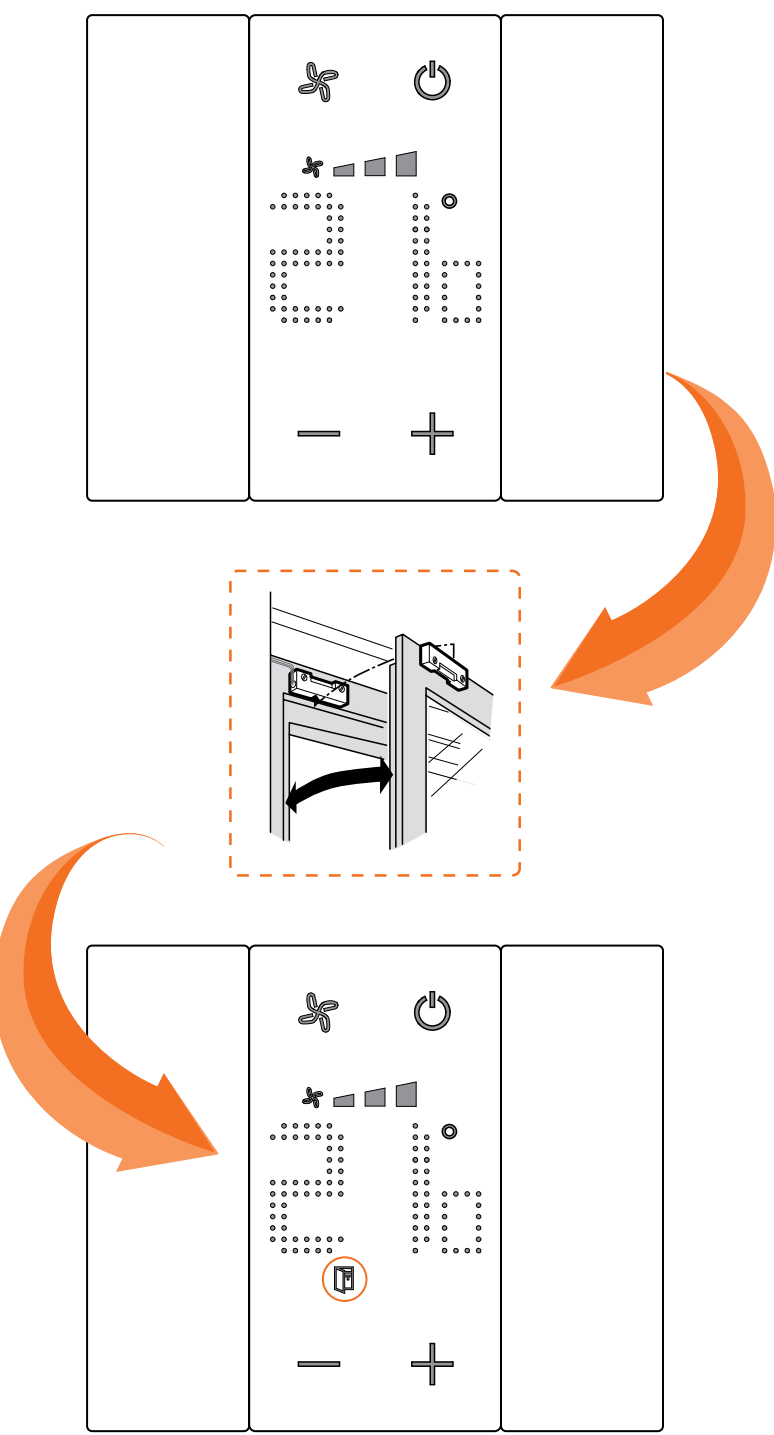

Upon opening of a local contact (e.g. window contact), the display shows the corresponding symbol, which will disappear again once the contact is closed

The symbol will disappear when the contact is closed.

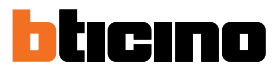

### Functions with MyHOME\_Up

In order to use the thermostat with MyHOME\_Up, it will be necessary to first download the App (for iOS devices from App Store, for Android devices from Play Store), and then connect to the system (for the details see the MyHOME\_Up manual).

#### Access the system

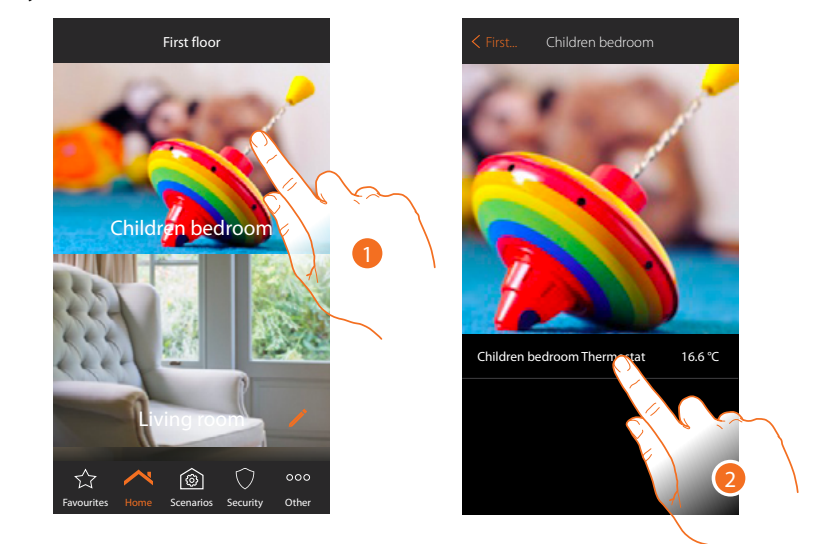

1. In the home page, touch the room for which you want to adjust the temperature

2. Touch the thermostat object

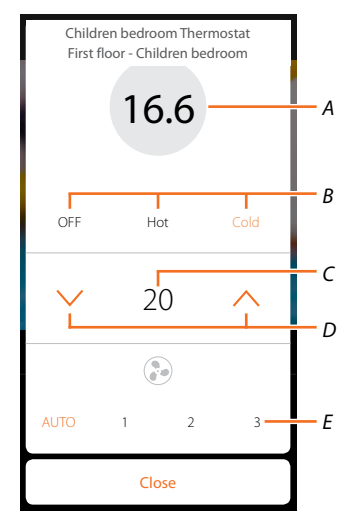

- A Display the measured temperature
- B Display/enable the operating mode
   OFF: set the system in protection mode
   Heat: sets the system to heating mode and maintains the set temperature
   Cold: sets the system to cooling mode and maintains the set temperature
- C Display the programmed temperature
- D Set the programmed temperature
- E Display/set the FANCOIL fan speed (where present)

## Hot/cold mode

Using this function, it is possible to set the system to heating/cooling and a programmed temperature

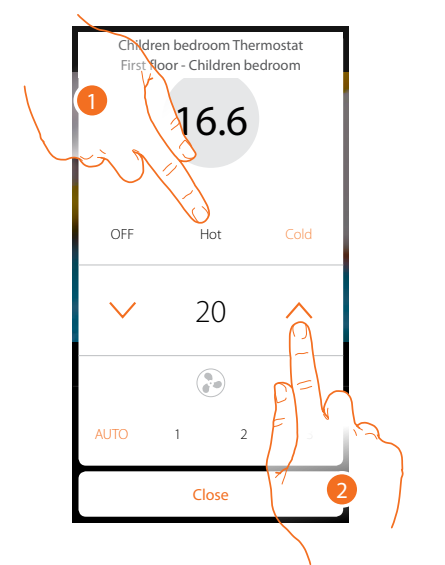

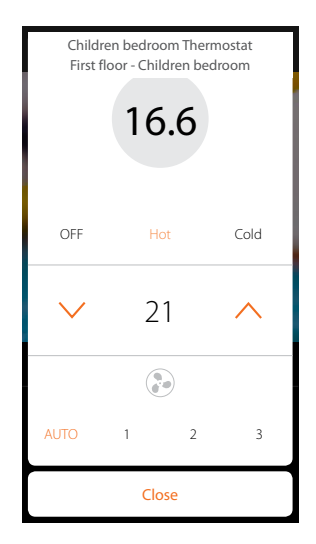

- 1. Touch to set the system mode
- 2. Touch to set the programmed temperature

### **Protection Mode**

Using this function, it is possible to set the minimum safety temperature of 7°C (Antifreeze) for the heating system, and the maximum safety temperature of 35°C (Thermal Protection) for the cooling system

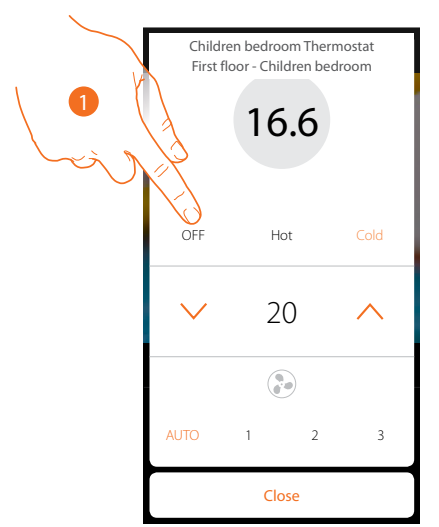

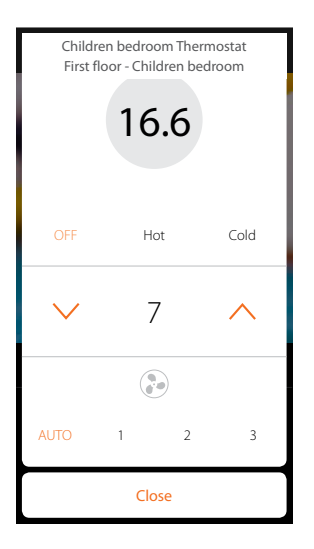

1. Touch to select the protection mode

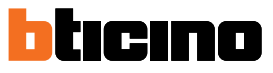

User manual

## Fancoil fan adjustment

If the thermostat manages a fan-coil type load, the fan speed can be adjusted

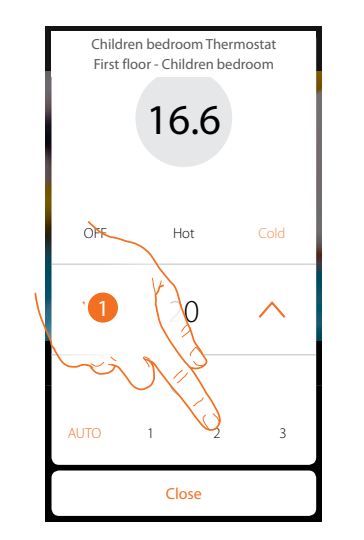

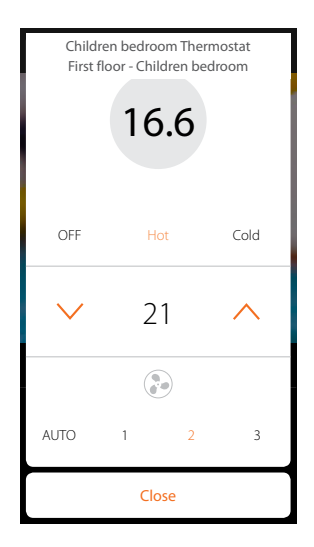

1. Touch to set the fan speed at the desired level

| 1    | Speed 1             |
|------|---------------------|
| 2    | Speed 2             |
| 3    | Speed 3             |
| Auto | Automatic operation |
|      |                     |

#### **Functions with Hotelsupervision**

In order to use the thermostat with Hotelsupervision, this must first be installed on a PC (for the details see the Hotelsupervision software manual).

Start the Client module; this is the system user interface, which gives the possibility of managing the room thermostats from the switchboard.

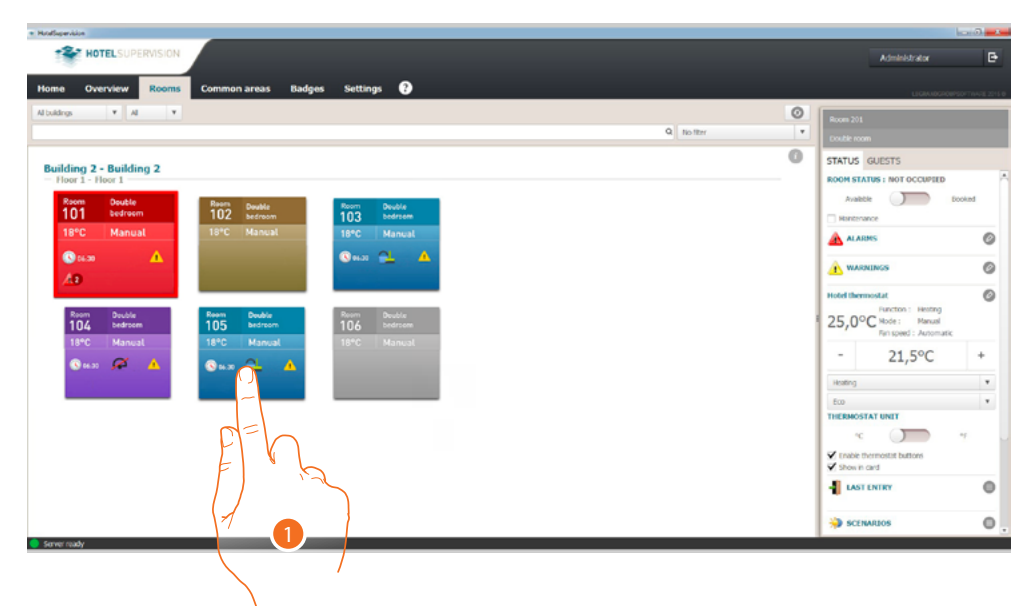

1. Touch the room to manage; the right section (room status) shows the thermostat control panel

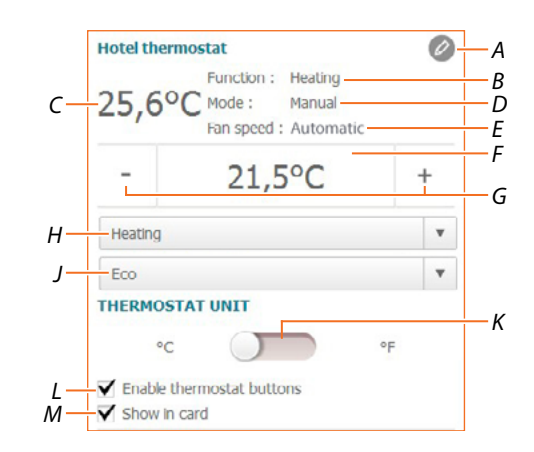

- A Advanced settings (see the installer manual)
- B Display the system mode
- *C* Display the measured temperature
- D Display the thermostat operating mode
- E Display the FANCOIL fan speed (where present)
- *F* Display the programmed temperature
- *G* Set the programmed temperature
- *H* Set the system operating mode
- J Display the thermostat operating mode(Setpoint)
- K Set the format of the displayed temperature between Celsius and Fahrenheit degrees
- L Enable/disable the thermostat keys. If the function is disabled, it will no longer be possible to interact with the thermostat but only to display the information.
- *M* Enables the display of the measured temperature directly in the room section.

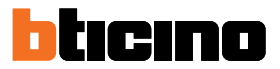

#### Set the programmed temperature

To set the room temperature, use the +/- keys. This new adjustment will delete any previous setpoints and will be active until a new setpoint is set.

| Hotel ther | mostat                                                          | Ø          |
|------------|-----------------------------------------------------------------|------------|
| 25,69      | PC Function : Heating<br>Mode : Manual<br>Fan speed : Automatic |            |
| -          | 21,5°C                                                          | ħ          |
| Heating    |                                                                 | FE         |
| Eco        |                                                                 | F          |
| THERMOS    | TAT UNIT                                                        | $ \rangle$ |
| °C         |                                                                 | °F 1       |
| Finable I  | hermostat buttons                                               |            |
| Show in    | card                                                            | $\lambda$  |

1. Touch to increase or decrease the room temperature to the desired level. The system will then be switched on or off based on the measured room temperature

#### Set the system operating mode

Using this function, it is possible to set the system to heating or cooling, or both.

| 25 69     | Function : Heating                     |    |
|-----------|----------------------------------------|----|
| 23,0 1    | Mode : Manual<br>Fan speed : Automatic |    |
| -         | 21,5°C                                 | +  |
| Heating   |                                        | A  |
| Eco       |                                        |    |
| HERMOST   | AT UNIT                                | FF |
| Enable th | ermostat buttons<br>ard                |    |

- 1. Touch to select the mode among:
- **Heating**: : if the temperature measured is below the reference set point value, the heating system activates.
- Cooling: if the temperature measured is above the reference set point value, the cooling system activates.
- **Automatic switching**: the thermostat can be programmed (ask your trusted installer) for automatic switching between heating and cooling based on set thresholds.

User manual

### Set the thermostat operating mode

Using this function, it is possible to select the mode that will be used by the thermostat for temperature adjustment.

| lotel ther         | nostat                                                       | Ø     |
|--------------------|--------------------------------------------------------------|-------|
| 25,6°              | Function : Heating<br>Mode : Manual<br>Fan speed : Automatic |       |
| -                  | 21,5°C                                                       | +     |
| Heating            |                                                              | v     |
| Eco                |                                                              | T     |
| HERMOST            | TAT UNIT                                                     |       |
| °C                 |                                                              | °F C= |
| Enable the Show in | nermostat buttons<br>card                                    | E     |
|                    |                                                              |       |
|                    |                                                              |       |

- 1. Touch to select the mode among:
- **Eco**: the system only operates based on the energy saving set point set for the heating and cooling functions.
- **Comfort**: the system only operates based on the ideal set point set for the heating and cooling functions.
- **Protection**: in a heating system it sets the minimum safety temperature to 7°C (Antifreeze), and in a cooling system the maximum safety temperature to 35°C (Thermal Protection).
- Off: Switches the thermostat off. The system temperature is no longer managed

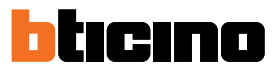

### **Functions with HOMETOUCH**

The home temperature may also be adjusted using the thermostat object of the HOMETOUCH internal unit temperature control page.

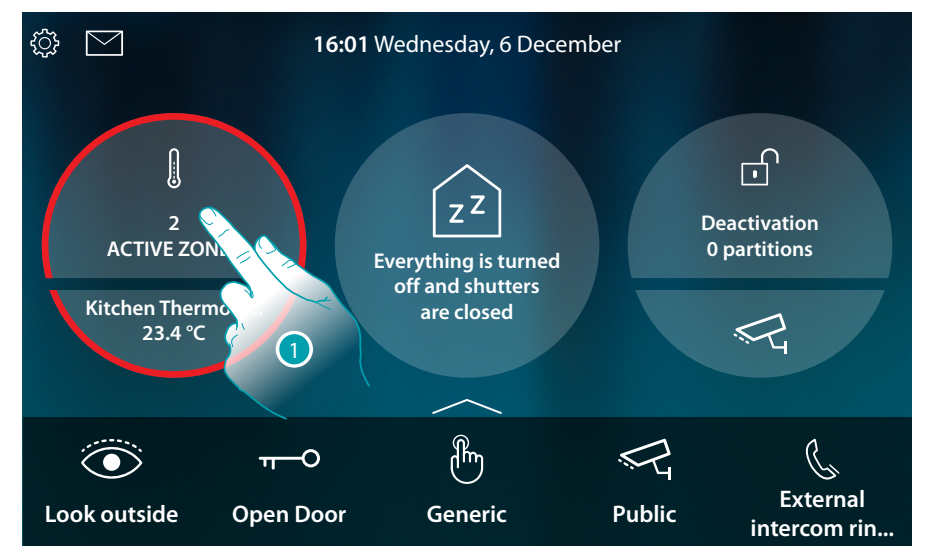

1. Touch to manage the temperature control system

This page includes the thermostats of your home; the object background shows the status of the zone:

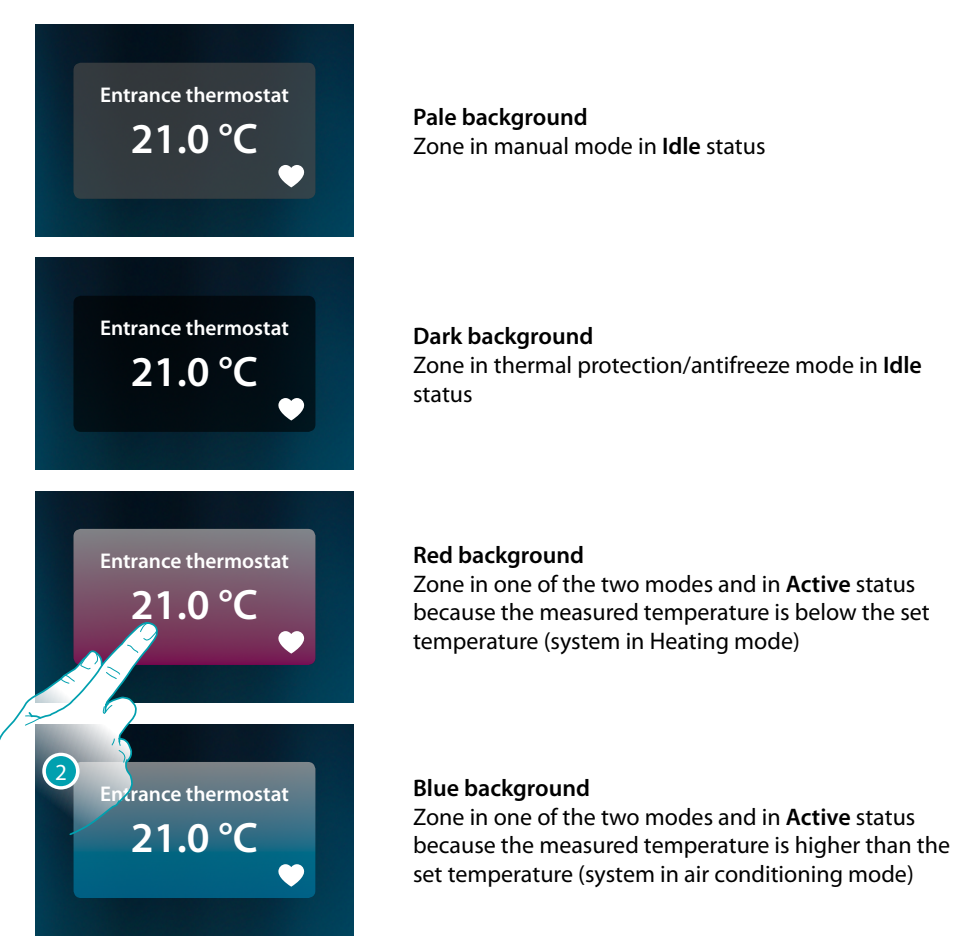

2. Touch to open the zone management panel

User manual

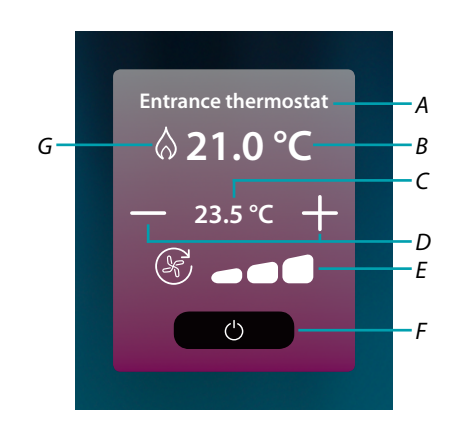

- A Zone name
- B Displays the measured temperature
- C Displays the set temperature
- D Set the programmed temperature
- E Display/set the FANCOIL fan speed (where present)
- F Thermal protection/antifreeze mode: Touch to set Antifreeze Mode (heating). The system activates when the measured temperature falls below 7°C.
   Touch to set Thermal Protection Mode (heating). The system activates when the measured temperature exceeds 35°C.
- G Display the system mode

#### Heating/ Cooling mode

Using this function, it is possible to set the system to heating or cooling

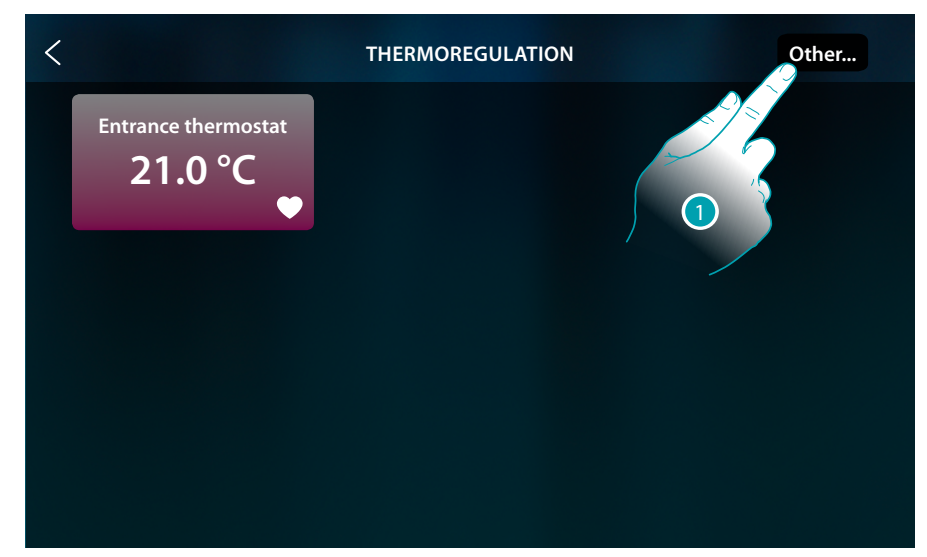

1. Touch to set the system operating mode, either heating or air conditioning

User manual

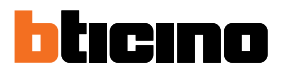

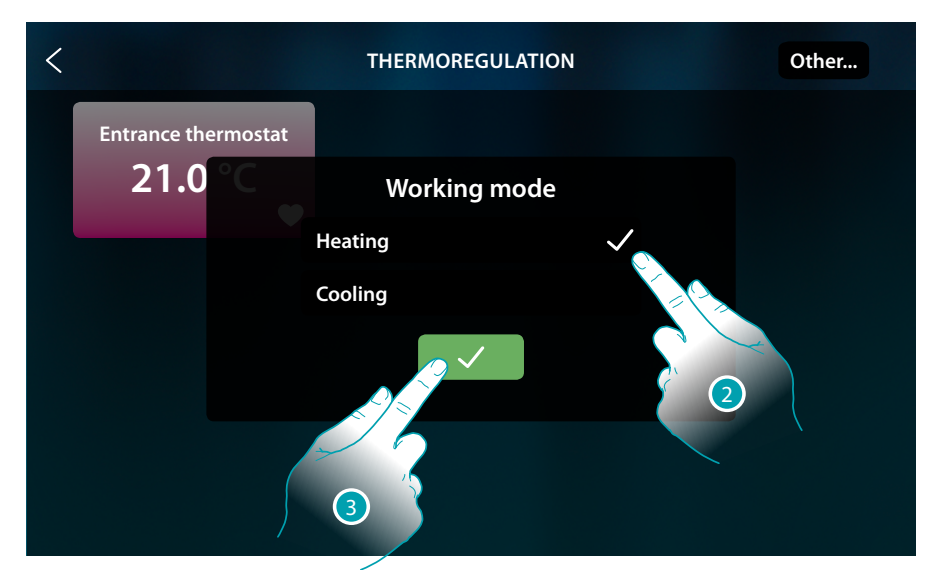

- 2. Select the operating mode
- 3. Touch to confirm

### Set the programmed temperature

To set the temperature, use the +/- keys. This new adjustment will delete any previous setpoints and will be active until new setpoints are set.

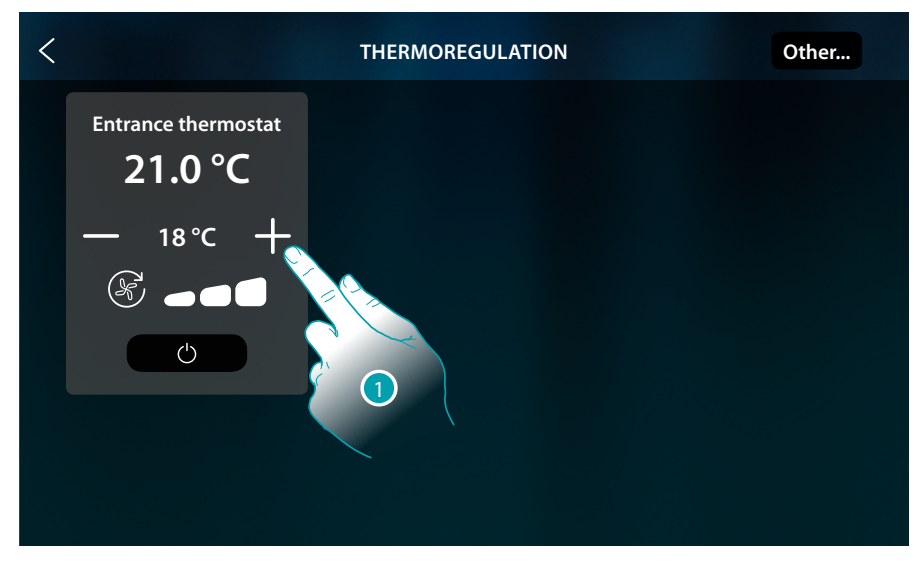

1. Touch to increase or decrease the temperature to the desired level. The system will then be switched on or off based on the measured room temperature

User manual

| <                                                                                                    | THERMOREGULATION | Other |
|----------------------------------------------------------------------------------------------------|------------------|-------|
| Entrance thermostat<br>$ \begin{array}{c} \begin{array}{c} \end{array} 21.0 \ ^{\circ}C \\ \end{array} $ 22.5 $\ ^{\circ}C \\ \end{array} $ |                  |       |
|                                                                                                    |                  |       |

This example shows a set temperature higher than the measured temperature; the background turns red and the  $\bigotimes$ , symbol appears, confirming that the heating system is in operation.

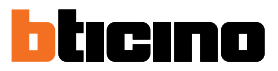

## **Protection Mode**

Using this function, it is possible to set the minimum safety temperature of 7°C (Antifreeze) for the heating system, and the maximum safety temperature of 35°C (Thermal Protection) for the cooling system

| <                   | THERMOREGULATION | Other |
|---------------------|------------------|-------|
| Entrance thermostat |                  |       |
| — 23.5 °C +         |                  |       |
|                     |                  |       |
|                     |                  |       |

1. Touch to select the protection mode

| <                              | THERMOREGULATION | Other |
|--------------------------------|------------------|-------|
| Entrance thermostat<br>21.0 °C |                  |       |
| PROTECTION<br>(7.0 °C)         |                  |       |
| Ċ                              |                  |       |
|                                |                  |       |
|                                |                  |       |

After a few seconds, the value is saved, the background becomes dark, and a message indicates that protection mode is active.

User manual

## Fancoil fan adjustment

If the thermostat manages a fan-coil type load, the fan speed can be adjusted

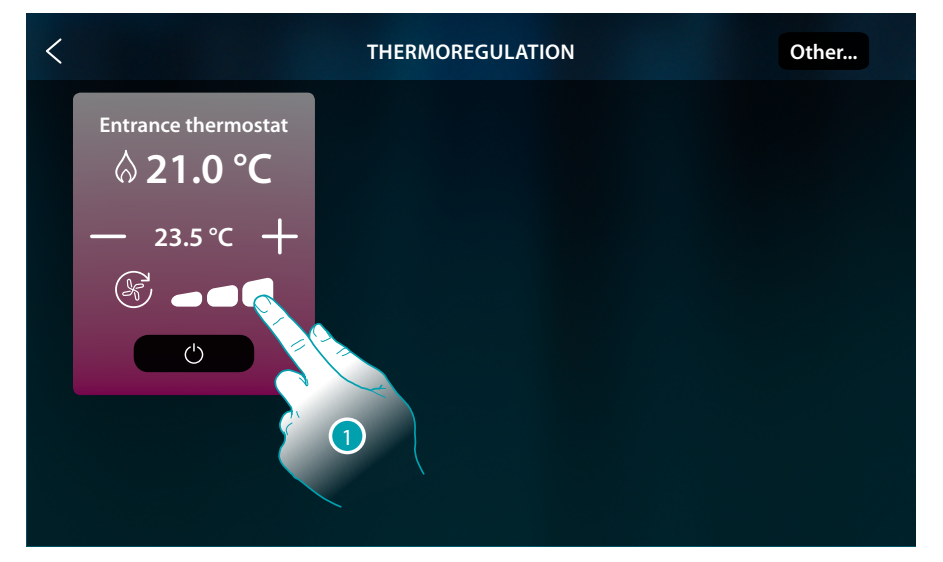

### 1. Touch to set the fan speed at the desired level

|      | Speed 1             |
|------|---------------------|
|      | Speed 2             |
|      | Speed 3             |
| AUTO | Automatic operation |

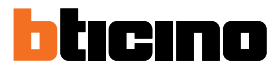

## **Messages and errors**

### Messages

In some cases, the thermostat display will show some symbols to indicate that the current mode of operation is different from the standard mode.

"Thermostat OFF" indicator

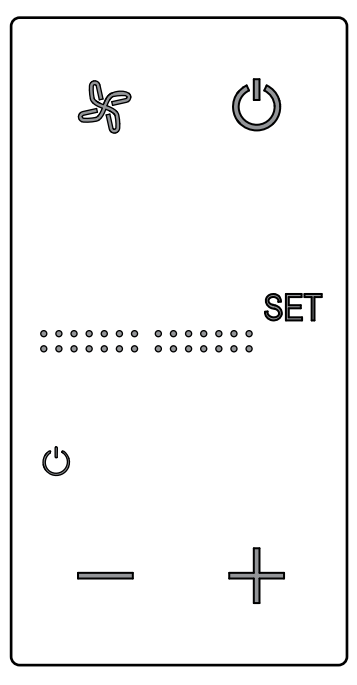

When the thermostat is OFF, this symbol appears. The OFF command can only be sent using the Hotelsupervision software, or the local window contact.

In this status, press i 🕐 to set normal mode (temperature set based on the set point), or press — 🕂 to directly change (0.5°) the set point temperature.

"Thermostat configuration being completed" indicator

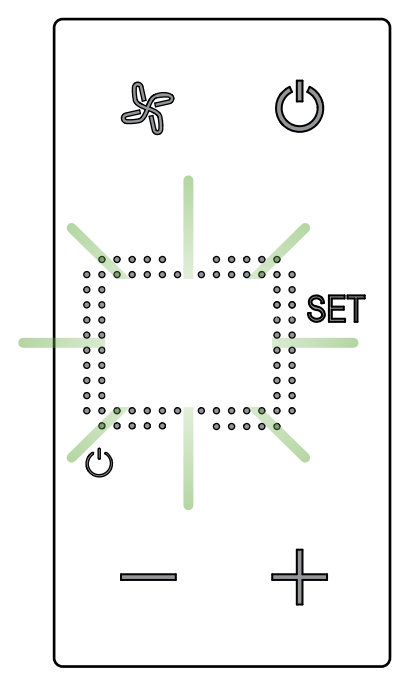

This symbol flashing slowly indicates that a configuration is being performed using MyHOME\_Suite, MyHOME\_Up or Hotelsupervision

## "Thermostat not configured" indicator

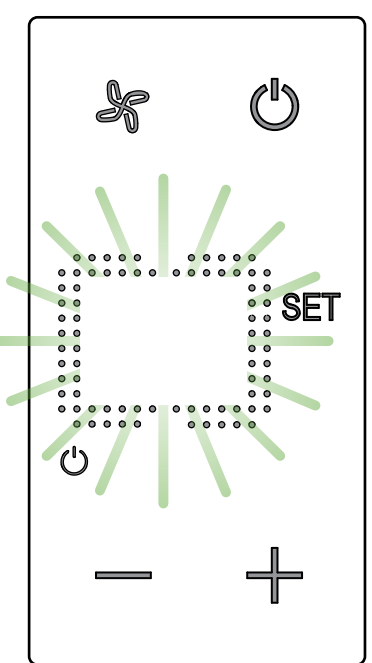

This symbol flashing quickly indicates that the thermostat has not yet been configured

User manual

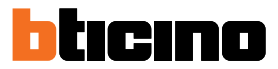

## Errors

If the display shows "Er" followed by a number, the thermostat is indicating the existence of a condition of error.

In this case refer to the installer manual or contact your trusted technician. Below is an example of the error screen.

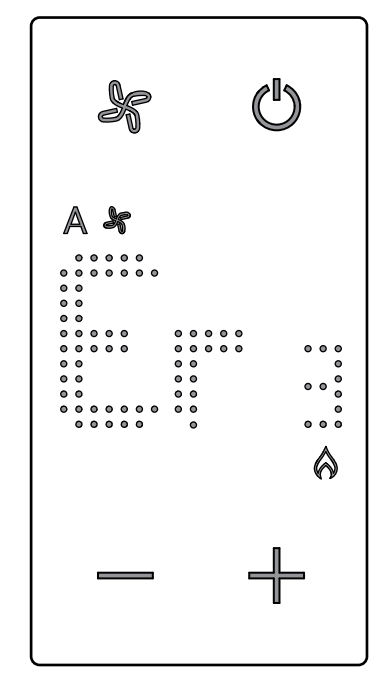

\*Note: : if ER4 or a temperature significantly different from the one perceived are displayed, or after the first installation, wait at least 5 hours before checking the operation again. If the problem continues, contact your trusted technician.

User manual

BTicino SpA Viale Borri, 231 21100 Varese www.bticino.com